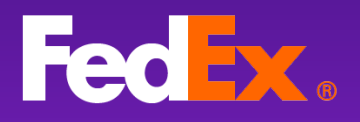

# FedEx Ship Manager at fedex.com

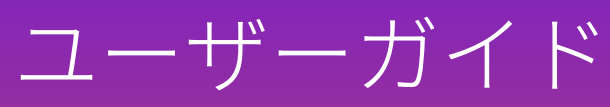

バージョン1.0

dium Box

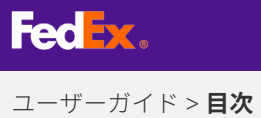

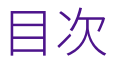

| FedEx Ship Manager™ at fedex.comとは? | 2  |
|-------------------------------------|----|
| はじめに                                | 3  |
| メニューの説明                             | 4  |
| 表示を選択                               | 5  |
| 運送状を作成 — ステップモード                    | 6  |
| 運送状を作成 — 一画面モード                     | 9  |
| 貨物を管理する                             | 12 |
| Eコマースショップを連携                        | 13 |
| 出荷プロファイルを作成                         | 16 |
| ワンクリック印刷を設定                         | 17 |
| ヘルプが必要ですか?                          | 18 |

**FedEx**.

#### 第1部

## FedEx Ship Manager™ at fedex.comとは?

お客様のリクエストに基づき設計されたこの出荷ツールは、わかりづらさや 煩わしさを失くし、役立つ新たな機能を備えたシンプルな出荷方法を提供い たします。

メリット

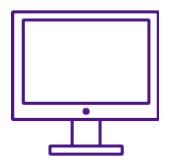

複数のユーザーが任意のデスク トップから簡単にアクセス可能

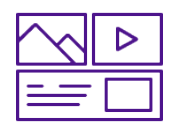

洗練されたデザイン

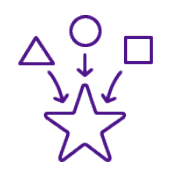

高性能の出荷機能および 最新機能

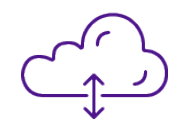

自動更新されるため最新機能を リリース後すぐに利用可能 ユーザーガイド > **はじめに** 

## <del>第2部</del> はじめに

まず最初に、ツールにアクセスします。既にアカウントをお持ちの場合は、 このステップをスキップして次のセクションにお進みください。アカウント をお持ちでない場合は、以下のステップに従ってください。

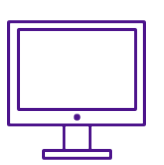

## アカウントの開設

ステップ1

まだアカウントを開設されていない場合は、当社のホームページに アクセスし、[登録/ログイン]をクリックしてください。

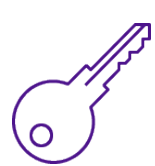

## <sub>ステップ2</sub> ユーザーIDの作成

ユーザーIDとパスワードを作成してください。

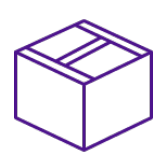

#### ステップ3

## FedEx Ship Managerにアクセス

fedex.comにアクセスし、[出荷]をクリックします。

ユーザーガイド > **メニューの説明** 

#### 第3部

## メニューの説明

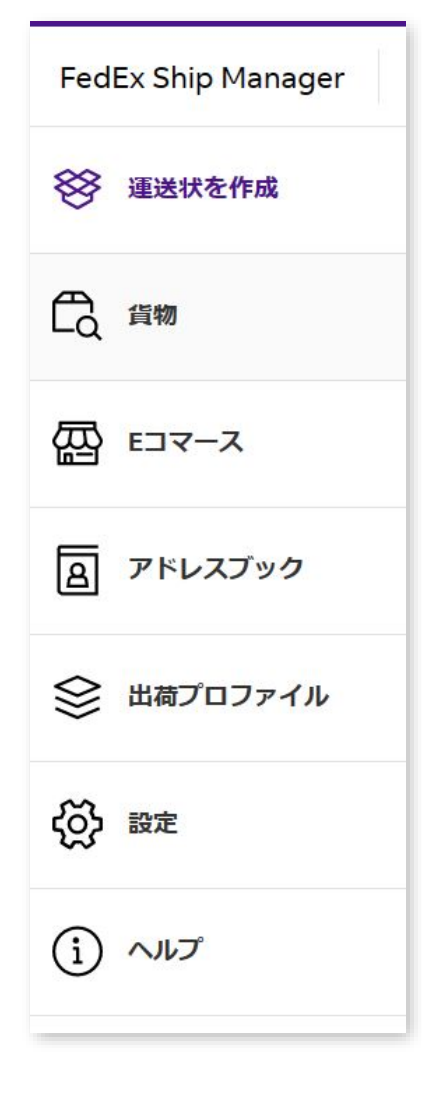

#### 運送状を作成

ここで出荷を開始することができます。

#### 貨物

運送状を作成したすべての貨物がここに一覧表示されます。 このセクションでは、ステータスを監視、貨物をキャンセル、 ラベルを再印刷することもできます。

#### Eコマース

オンラインビジネスを運営されていますか?ショップを連携 すると、ここですべての貨物を管理することができます。

#### アドレスブック

ここで連絡先を表示および編集することができます。

#### 出荷プロファイル

同じ種類の貨物を頻繁に出荷されますか?すべての情報が 保存され出荷準備が整った出荷プロファイルを設定すると、 その中から一つ選択するだけで、すべての情報が出荷時に 自動入力されます。

#### 設定

出荷または印刷設定を変更する場合(例:ラベル印刷設定) ここで調整することができます。

#### ヘルプ

ツールと新機能に関する追加ガイダンス。

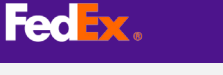

ユーザーガイド > 表示を選択

## <del>第4部</del> 表示を選択

どちらの表示タイプを希望するかを選択します。

運送状の作成には二通りの方法があります。

**ステップモード** 一つ一つクリックする方法。

一画面モード

1ページですべてを明確に把握できる方法。

#### 切り替え方法

ログインするといずれかが表示されますが、ナビゲーションバーの [表示]をクリックすると簡単に表示を切り替えることができます。

| ※ 運送状を作成 | 輸出貨物の作成 輸出貨物 ~ | ドラフトとして保存する すべてをク | リア 表示 〜 |
|----------|----------------|-------------------|---------|
|          |                |                   |         |
|          |                |                   | 表示 ~    |

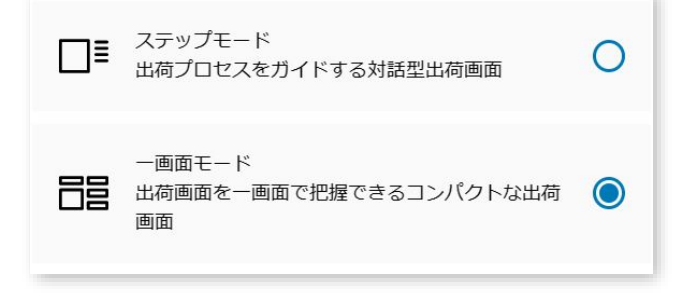

ユーザーガイド > 新規の運送状を作成 > ステップモード

## **第5部** 新規の運送状を作成 *ステップモード*

では出荷について見ていきましょう。ステップモードで 運送状を作成する方法:

#### ステップ1

#### 運送状の作成を開始

まず、メニューの**[運送状を作成]**をクリック します。

#### ステップ2

#### 荷受人の詳細を入力

新たに住所を入力するか、アドレスブックから 住所を選択してます。

個人宅住所の場合は、このチェックボックスを クリックしてください。

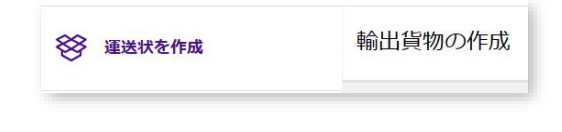

| アドレスブックを検察        | Q  |   |
|-------------------|----|---|
| 住所                |    |   |
| M/Rod ·           |    | ~ |
| 6.751 ·           |    |   |
| @%2               |    |   |
| <b>a</b> #s       |    |   |
| 8289              |    |   |
| Metun             |    | ~ |
| 862·              |    | ~ |
| 课秘先               |    |   |
| ·四周第2 ·           |    |   |
| 611S              |    |   |
| の出来につ             |    |   |
| 电运费号 -            |    |   |
| n##9              |    |   |
| ヒメールアドレス          |    |   |
| <br>□ 記述先件所は個人宅です |    |   |
|                   |    |   |
|                   | 次へ |   |

#### ステップ3

#### パッケージの詳細を指定

最初に梱包材の種類を選択し、運送料金の計算に 必要な重量と寸法を入力します。

| #BM<br>お客町ご用屋の他放材<br>より周期な無期費員任補厚を利用する ③<br>パッケージオブションの通加 ③ | ~     |
|-------------------------------------------------------------|-------|
| 」より高級な場場長任時価を利用する ③ パッケージオプションの追加 ③                         |       |
| 1796                                                        |       |
| バッケージ酸・ パッケージあたりの重量・ 長さ×幅×高さ                                |       |
| 1 1   kg - 10 × 10 × 10   センチ                               | t>≠ ~ |
| + 別のパッケージを追加                                                |       |

ユーザーガイド > 新規の運送状を作成 > ステップモード

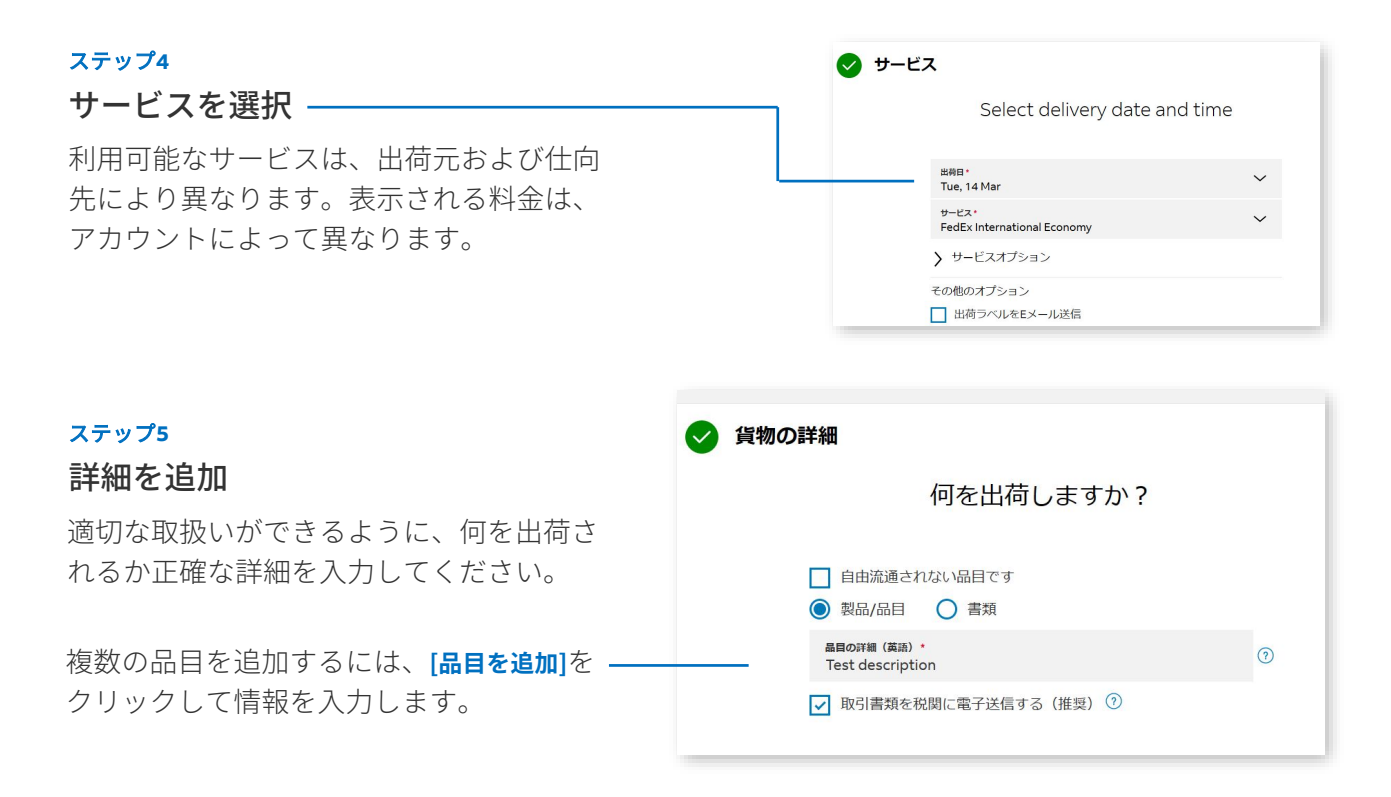

#### 通関を通過する貨物の場合

「*通関」*セクションで詳細情報を提供する 必要があります。貨物の主な目的を記入し、 コマーシャル・インボイスをアップロードま たは生成します。その際、出荷する統計品目 番号(HSコード)を確認し提供することを お勧めします。

通関用に請求書が必要な場合は、[詳細を提供] – をクリックして作成します。

| Shipment purpose*                                           |        |
|-------------------------------------------------------------|--------|
| Commercial                                                  | $\sim$ |
| Invoice for customs*                                        |        |
| I want FedEx to help me create a commercial invoice         | $\sim$ |
| Invoice details                                             |        |
| PROVIDE DETAILS                                             |        |
| Send trade documents to customs electronically (recommended | 0      |
| NEXT                                                        |        |

#### ステップ6

#### 集荷時間と日付を選択

保存された集荷の詳細を選択するか、新たな 日時を選択します。お近くにFedEx営業所が ある場合は、貨物をFedEx営業所にお持ち込 みいただくこともできます。

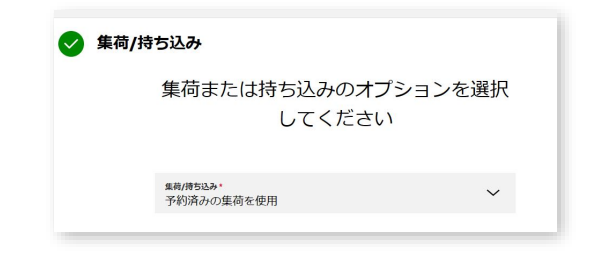

ユーザーガイド > 新規の運送状を作成 > ステップモード

| 0 | 通知 |             |      |
|---|----|-------------|------|
|   |    |             | 出荷通知 |
|   |    | 🗌 出荷通知を追加 🕐 |      |
|   |    |             |      |

| 請求先 |                                 |   |
|-----|---------------------------------|---|
|     | 運送料金                            |   |
|     |                                 |   |
|     | #BHADDERL'<br>マイアカウント           | ~ |
|     | 関税、その他の税金および手数料                 |   |
|     | RRU-ContoRuth/#BHootage。<br>荷愛人 | ~ |
|     | FEDEXアカウント委号                    |   |
|     | 税金ID                            |   |
|     | 荷诺人納税者委号/EORI委号                 |   |
|     | 研授人IAI投發展明/coni書号               |   |
|     |                                 |   |

#### ステップ7

#### 最新情報をお知らせ

通知情報を活用して貨物の発送状況を監視します。 荷受人にも発送状況を知らせたい場合は、荷受人 の情報を入力します。

#### ステップ8

#### お支払い方法を選択

また、関税その他税金、手数料の支払人を選択し ます。(該当する場合)なお、料金が支払われな い場合は、荷送人に請求されます。

| ● 通知<br>● 近日<br>E×ールアドレス                                                                                                    | <b>編集</b><br>-                                 |                                                                                                    |
|----------------------------------------------------------------------------------------------------|------------------------------------------------|----------------------------------------------------------------------------------------------------|
| © 1840                                                                                                    | 編集                                             |                                                                                                    |
| ***                                                                                                    |                                                |                                                                                                    |
|                                                                                                    |                                                |                                                                                                    |
| ● 工程/時ち込み                                                                                                    | 編集                                             |                                                                                                    |
| オプション                                                                                                    | 电子取引者禁                                         |                                                                                                    |
| 新物の詳細     お物の詳細     お物品編                                                                                                    | 編集                                             |                                                                                                    |
|                                                                                                    |                                                |                                                                                                    |
| 2荷日<br>サービス                                                                                                    | Tuesday, Mar 14<br>FedEx international Economy |                                                                                                    |
| サービス                                                                                                    | 10.55                                          |                                                                                                    |
| 総療験                                                                                                    | 1 kg                                           |                                                                                                    |
| パッケージの詳細<br>パッケージの向針                                                                                                    | 編集                                             | ドラフトとして保存する                                                                                                    |
| amo Hoogenhuizen NL<br>Jaap Ter Haarsingel 21, 2H, Netherlands                                                                                                 |                                                | 確定                                                                                                    |
| e things                                                                                                    | 編集                                             | 国のフェデックスの運送約款がすべての貨物に適用されます。                                                                                                    |
| MAGIC GA<br>orga express<br>IO PedEx Parkway, Spain                                                                                                    |                                                | 「株正」をクリックすると、PedEx ウェブサイトの <u>利用規約</u> および<br>Ted <u>ex Excesses の運送利益</u> に同意されたちのと見なされます。出資                                                                                          |
| 2 出荷元                                                                                                    | 編集                                             | <ol> <li>この貨物には、料金と配金所要時間のお見積りをご<br/>利用いただけません。</li> </ol>                                                                                                    |
| 의 교위국<br>MAGIC GA<br>Jorge apress<br>(10 Pedicit Ankway, Spain<br>은 서유민<br>그는 Manual Antonia<br>Anto Mongenhulson NL<br>Jacop Ter Hearingel 21, 21, Hebrefands | 編集                                             | <ul> <li>この時間には、料金と配金所要時間のお見構り<br/>利用いただけません。</li> <li>「株正」をクリングをと、Adds ウェブサイトの<u>中間の取り</u><br/>たたした時間にの経行に消費されたのと見返されます。</li> <li>取りコンデックスの実践的だがすべての時間に見用されます。</li> <li>様定</li> </ul> |

| CREATE NEW SHIPMENT                                                                               |                                     |
|---------------------------------------------------------------------------------------------------|-------------------------------------|
| DOWNLOAD PDF                                                                                      |                                     |
| Inansaction record<br>Print a detailed transaction record.                                        |                                     |
| Transation meaned                                                                                 | 770861533060 D                      |
| DOWNLOAD PDF                                                                                      |                                     |
| Attach shipment labels to the top of each package, making sure the barcode is clearly<br>visible. | €413.03                             |
| Shipment label                                                                                    | Estimated shipping charges          |
| Download and print your documents                                                                 | Thursday, Feb 16 before<br>10:00 AM |
| Next step.                                                                                        | Expected delivery:                  |

#### ステップ9

#### 運送状概要を表示

すべての詳細を確認し、必要に応じて変更を加え ます。すべて問題なければ、[確定]をクリックし ます。

#### ステップ10

ラベルと出荷書類を印刷

最後に、必要な出荷ラベルと出荷書類を印刷します。

ユーザーガイド > 新規の運送状を作成 > **一画面モード** 

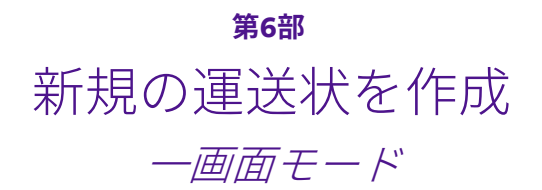

もう一つの表示方法について見ていきましょう。前の手順と似ていますが、一つの画面で作業を 行うことができます。

#### ステップ1

#### 運送状の作成を開始

まず、メニューの**[運送状を作成]**をクリック します。 FedEx Ship Manager <u>貨物</u> ) 出荷を表示する

#### ステップ2

#### 荷受人の詳細を入力

新しい住所を入力するか、アドレスブック から住所を選択してます。

下部にあるチェックボックスをクリックし て、新しい住所を保存します。

| アドレスブックを検索               |   | Q                                             |
|--------------------------|---|-----------------------------------------------|
| 主所                       |   | 連絡先                                           |
| 国/地域 •<br>Spain          | ~ | 担当者名*<br>MAGIC QA                             |
| 住所1*<br>10 FedEx Parkway |   | 会社名<br>jorge express                          |
| 住所2                      |   | 担当者ID                                         |
| <b>郵便酬号</b><br>46005     |   | 電話番号*<br>1234567890                           |
| 都市名*<br>VALENCIA         | ~ | 内線番号                                          |
|                          |   | eメールアドレス<br>ProdTestAccount@corp.ds.fedex.com |

#### ステップ3

パッケージの詳細を入力

最初に梱包材の種類を選択し、運送料金の 計算に必要な重量と寸法を入力します。

| <sup>個包材</sup><br>お客様ご用意の | 梱包材  |          | ~      | <ul> <li>↓ より高額な賠償責任補</li> <li>↓ パッケージオプション</li> </ul> | 償を利用する 🤊<br>の追加 🕐 |      |
|---------------------------|------|----------|--------|--------------------------------------------------------|-------------------|------|
| パッケージ数*                   | パッケー | ジあたりの重量・ |        | <b>寸法</b><br>長さ×幅×高さ                                   |                   |      |
| 1                         | 1    | kg       | $\sim$ | ×                                                      | ×                 | センチ、 |

FedEx International First

サービス\*

ユーザーガイド > 新規の運送状を作成 > 一画面モード

#### ステップ4

#### サービスを選択

ご利用いただけるサービスは、出荷元お よび仕向先によって異なります。表示さ れる料金は、アカウントによって異なり ます。

#### ステップ5

#### サービスオプションを選択

いずれかのボックスをチェックすると、 ドロップダウンリストに追加情報が表示 されます。もし、運送状の参照情報を追 加する場合は、ここに記入してください。

| ✓ 集荷/持ち込み                          | ^ |
|------------------------------------|---|
| <sub>集荷/持ち込み</sub> 。<br>予約済みの集荷を使用 | ~ |

| 倪者番号    | ^ |
|---------|---|
| ~       | ~ |
| 料の請求先:* | ~ |
| 枵       |   |
| CORI番号  |   |
| ORI番号   |   |
|         |   |

#### ステップ6

🕑 サービス

Tue, 14 Mar

> サービスオプション

 □ 出荷ラベルをEメール送信
 □ 返送ラベルを含める
 ✓ 参照を追加
 YOUR REFERENCE Testtest

その他のオプション

出荷日\*

PO NO.

INVOICE NO.

DEPARTMENT NO.

#### 集荷または持ち込みを手配

集荷の時間帯を選択するか、最寄りの FedEx営業所に貨物を持ち込みます。

#### ステップ7

#### お支払い方法を選択

また、関税その他の税金、および手数料の 支払人を選択します(該当する場合)。 なお、料金が支払われない場合は、荷送人 に請求されます。

#### ユーザーガイド>新規の運送状を作成>一画面モード

#### 📃 出荷通知を追加 🕐

| PLN463.99 ^ |
|-------------|
| PLN312.12   |
| PLN60.87    |
| PLN4.24     |
| PLN86.76    |
| PLN463.99   |
|             |

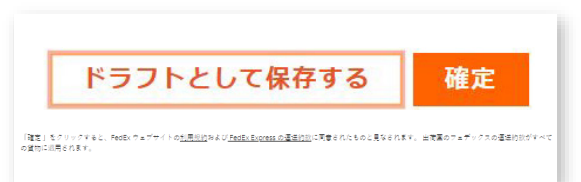

#### ステップ8

#### 最新情報をお知らせ

通知情報を活用して貨物の発送状況を監視 します。荷受人にも発送状況を知らせたい 場合は、荷受人の情報を入力します。

#### ステップ<mark>9</mark>

#### 料金を確認

すべての情報を入力すると、料金の概要が 表示されます。

#### ステップ10

#### 確定または一時保存

出荷準備が整いましたら、[**確定**]をクリック します。または、[**ドラフトとして保存**]をク リックして後ほど戻ることもできます。 ユーザーガイド > 貨物を管理

#### 第7部

## 貨物を管理する

出荷後、[貨物]から貨物情報を確認することができます。ここでは、すべての 貨物のリスト、出荷手配の詳細、その他の情報が表示されます

| ● 運送状を作成   | 表示中<br>53 件中 30件の貨物 |                      |          |       | = :                                     | フィルター 🔬 ダウンロ | -ド 🔅 🖺 |
|------------|---------------------|----------------------|----------|-------|-----------------------------------------|--------------|--------|
|            | 作成日                 | 荷受人                  | 参照       | 貨物の種類 | 処理状況                                    | 出荷日          | 追跡番号 集 |
| 一 貨物       | 2023-03-14          | Arno Hoogenhuizen NL |          | 輸出    | <ol> <li>(1) 貨物 (下書き) が不完全です</li> </ol> | 2023-03-14   |        |
|            | 2023-03-14          |                      |          | 輸出    | <ol> <li>貨物(下書き)が不完全です</li> </ol>       | 2023-03-14   |        |
|            | 2023-03-14          | mmm                  |          | 輸出    | 参 貨物の確定準備が完了しました                        | 2023-03-14   |        |
| アドレスブック    | 2023-03-14          | Arno Hoogenhuizen NL |          | 輸出    | ▲ 貨物を確定できませんでした                         | 2023-03-14   |        |
| 😂 出荷プロファイル | 2023-03-14          | Arno Hoogenhuizen NL |          | 輸出    | 谷物の確定準備が完了しました                          | 2023-03-14   |        |
|            | 2023-03-14          |                      |          | 輸出    | <ol> <li>貨物(下書き)が不完全です</li> </ol>       | 2023-03-14   |        |
| (学) 設定     | 2023-03-14          | Test                 |          | 輸出    | <ol> <li>貨物(下書き)が不完全です</li> </ol>       | 2023-03-23   |        |
| i) ~~~     | 2023-03-13          | France test          |          | 輸出    | ▲ 貨物(下書き)が期限切れです                        | 2023-03-13   |        |
|            | 2023-03-13          | France test          |          | 輸出    | ▲ 貨物 (下書き) が期限切れです                      | 2023-03-13   |        |
|            | 2023-03-13          | FedEx, FedEx         | Testtest | 輸出    | <ol> <li>貨物(下書き)が不完全です</li> </ol>       | 2023-03-13   |        |
|            | 2023-03-13          | Marcus Smidt         |          | 輸出    | <ol> <li>貨物(下書き)が不完全です</li> </ol>       | 2023-03-13   |        |
|            | 2023-03-13          | Marcus Smidt         |          | 輸出    | 資物の確定準備が完了しました                          | 2023-03-14   |        |
|            |                     | Inc. Dec             |          | BOAL  | ▲ 公物 (下書寺) お開閉日わたオ                      | 2022.02.42   |        |

貨物状況例:

ドラフト

| 追加情報が必要です                                |
|------------------------------------------|
| 運送状が作成されてから時間が経過しているため、再度作成<br>する必要があります |
| 運送状の作成が完了しています、確定してください                  |
| エラーが発生したため、確定ができませんでした                   |
|                                          |

#### 確定

| 確定済み      | すでに確定された運送状             |
|-----------|-------------------------|
| 印刷されていません | 運送状は完了しているが書類を印刷する必要がある |

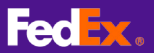

ユーザーガイド > Eコマースを探索 > ショップを連携

#### 第8部

## Eコマースショップを連携

このセクションは、オンラインショップ運営者を対象としています。FedExに ショップを連携すると、受注オーダーが自動同期されます。そのため、作業を 軽減でき、時間を節約できます。

なお、現在この機能は一部の地域でご利用いただけます。今後、徐々に世界中 に本サービスを展開していく予定です。

手順:

- 1. ショップの連携
- 2. 受注オーダーの運送状を作成

## 8.1 ショップの連携

#### ステップ1

FedEx Ship Manager at fedex.comにログインします。

#### ステップ2

[設定]に移動し、[Eコマース]を選択して、[ショップを管理] をクリックします。

#### ステップ3

ドロップダウンリストからEコマースプラットフォーム を選択します。

#### ショップの連携

フェデックスと連携させるeコマースブラットフォームを選択します。 Eコマースブラットフォーム\*

| 設定                  |
|---------------------|
| 出荷<br>通常の貨物の作成      |
| 印刷                  |
| Print & Integration |
| ダウンロード              |
| アプリの管理              |
| Eコマース               |
| ショップの管理             |
| 文字変換                |
|                     |
|                     |

ユーザーガイド > Eコマースを探索 > **ショップを連携** 

次のステップは、連携するプラットフォームにより異なります。 なお、FedExは常に新たなプラットフォームを追加しています。

## Shopify

#### ステップ1

[shop name].myshopify.comなど、オンラ インショップのShopify URLを入力します。

#### ステップ2

[次へ]をクリックして、Shopifyにリダイレクト します。

#### ステップ3

Shopifyで、[**アプリをインストール**]をクリック します。

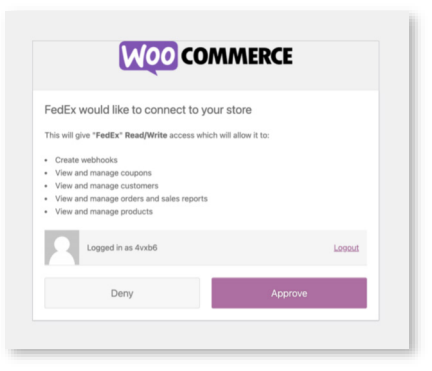

#### BigCommerce

#### ステップ1

ショップにログインし、アプリをインス トールします。

#### ステップ2

[確定]をクリックして、ショップにFedExが アクセスすることを許可します。

#### ステップ3

[続行]をクリックしてFedExに戻ります。

| FedEx<br>by FedEx                                                            |                                                                                                  |
|------------------------------------------------------------------------------|--------------------------------------------------------------------------------------------------|
| 4                                                                            | Fedlix.                                                                                          |
| lvdt                                                                         | b-fxe-<br>FedEx                                                                                  |
|                                                                              | This app needs to                                                                                |
| Access customer and store information                                        | e Edit customer and store information                                                            |
| You're agreeing to share personal in<br>before installing.                   | nformation with this app. View the developer's privacy policy                                    |
| Deleting this app from your store w<br>information if it was collected. Lear | ill remove its access, and request the removal of customer<br>n more about <u>data privacy</u> . |
|                                                                              |                                                                                                  |

### WooCommerce

#### ステップ1

お客様のオンラインストアの「WooCommerce URL」を入力します。

## ステップ2

ショップにログインし、[**承認**]をクリックし ます。

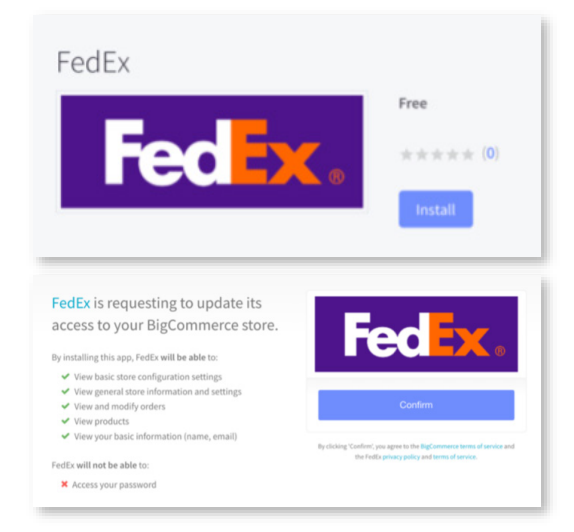

## これで、ショップが 連携されます。

ユーザーガイド > Eコマースを探索 > 運送状の作成方法

## 8.2 運送状の作成方法

| ステップ1                         | FedEx Ship Manager ED                                           | マース・お客様の受注オーダー                                                                                                    |                                                      |                                                        |
|-------------------------------|-----------------------------------------------------------------|----------------------------------------------------------------------------------------------------|------------------------------------------------------|--------------------------------------------------------|
|                               |                                                                 | お客様の受注オーダー                                                                                                    |                                                      |                                                        |
| <b>Eコマース</b> に移動すると、すべて —     | Ca am                                                           |                                                                                                    |                                                      |                                                        |
| の受注オーダーの一覧表示を                 | ∰ EJマ-ス                                                         |                                                                                                    | 受注オー                                                 | ダーはありません                                               |
| 確認することができます。                  | アドレスブック                                                         | 受注                                                                                                    | オーダーがありません。ショップ                                      | を連携させ、受注オーダーのインボートを開始してくださ<br>い。                       |
|                               | 😂 出荷プロファイル                                                      |                                                                                                    | -                                                    | ショップを連携させる                                             |
|                               | (2) are                                                         |                                                                                                    |                                                      |                                                        |
| ステップ2                         | <ol> <li>vec{vec{vec{vec{vec{vec{vec{vec{vec{</li></ol>         |                                                                                                    |                                                      |                                                        |
| 出荷する受注オーダーをクリック<br>L ます-      |                                                                 |                                                                                                    |                                                      |                                                        |
| 0690                          |                                                                 |                                                                                                    |                                                      |                                                        |
|                               | Items from #1014                                                |                                                                                                    |                                                      |                                                        |
| ステップ3                         | VIEWING<br>1/1 items                                            |                                                                                                    |                                                      |                                                        |
| 省物に今める品日を選択します。               | 1 item selected CREAT                                           | E SHIPMENT CLEAR SELECTION                                                                                                    | 077                                                  |                                                        |
|                               | Cap                                                             | N                                                                                                    | 1                                                    | FULFILMENT STATUS                                      |
|                               |                                                                 |                                                                                                    |                                                      |                                                        |
| フテップ4                         |                                                                 |                                                                                                    |                                                      |                                                        |
|                               |                                                                 |                                                                                                    |                                                      |                                                        |
| [連送状を作成]をクリックします。――           |                                                                 |                                                                                                    |                                                      |                                                        |
|                               | FedEx Ship Manager E-comm                                       | erce - Orders - Rems from #1014 - View a shipment                                                                                                    |                                                      | Use an already scheduled pick-up                       |
|                               | ▲ BATCH SHIPPING                                                | Package details     Packages     WEIGHT PER P.                                                                                                    |                                                      | Billing and Tax IDs                                    |
| ステップ5                         |                                                                 | 1                                                                                                    | 0.4 kg                                               | Add service options                                    |
| すべての事前入力された情報が                | — в-соммеясе                                                    |                                                                                                    |                                                      | Additional references                                  |
| 正しいことを確認し、[ <b>確定</b> ]を ――   | ADDRESS BOOK                                                    |                                                                                                    |                                                      | Shipment reference Order #1014                         |
| クリックします。                      | SHIPMENT PROFILES                                               |                                                                                                    |                                                      | Email shipment label                                   |
|                               | SWITCH VIEW                                                     |                                                                                                    |                                                      | include a return label                                 |
|                               | () HELP                                                         |                                                                                                    |                                                      | Expected delivery: Monday, 15 August 2022 before 18:00 |
|                               |                                                                 |                                                                                                    |                                                      | Shipping costs                                         |
|                               |                                                                 | By clicking Finalise; I accept the <u>Terms of Use</u> of the <u>FedEx website and the FedEx Eag</u><br>Express Terms and Conditions of Carriage of the origin country apply to all shipments. | utess Terms and Conditions of Carriage. The FedEx    | SAVE AS DRAFT FINALISE CLEAR ALL                       |
|                               |                                                                 |                                                                                                    |                                                      |                                                        |
| _                             |                                                                 |                                                                                                    |                                                      |                                                        |
| ステップ6                         |                                                                 |                                                                                                    |                                                      |                                                        |
| [PDFをダウンロード]をクリック             | $\odot$                                                         | Thank you for shipping with                                                                                                    | n FedEx                                              |                                                        |
| して、フベルを表示します。                 | Next step:<br>Download and                                      | print your documents                                                                                                    | Expected delivery:<br>Monday, Aug 15<br>before 18:00 |                                                        |
|                               | Shipment label<br>Attach shipment labels to<br>clearly visible. | the top of each package, making sure that the barcode is                                                                                                    | Estimated shipping charges<br>€27.13                 |                                                        |
| ステップ7                         | DOWNLOAD PDF                                                    |                                                                                                    | Tracking number                                      |                                                        |
| [ <b>受注オーダーの概要</b> ]に移動して、――― | Transaction record                                              |                                                                                                    | 777644593750                                         |                                                        |
| 次の受注オーダーを処理します。               | Print a detailed transactio                                     | n record.                                                                                                    | Your reference<br>Order #1014 🗖                      |                                                        |
|                               | GO                                                              | TO ORDER OVERVIEW                                                                                                    |                                                      |                                                        |
|                               |                                                                 |                                                                                                    |                                                      |                                                        |

ユーザーガイド > Eコマースを探索 > 出荷プロファイルを作成する

## <sup>第9部</sup> 運送状作成プロファイル

同じタイプの貨物を頻繁に出荷される場合は、出荷プロファイルを設定する ことをお勧めします。すべての情報が事前入力されるため、出荷するたびに 詳細を入力する必要がありません。

#### ステップ1

左側のメニューに移動し、 [出荷プロファイル]をクリックし -て、[出荷プロファイルを作成する] を選択します。

#### ステップ2

荷送人と荷受人の詳細、貨物の 詳細、サービス、請求、通知の 各セクションに入力します。 これらのセクションは必須では なく、運送状を作成後にいつで も詳細を追加できます。

#### ステップ3

[出荷プロファイル名]でプロファ・ イルに認識可能で特徴的な名 前を付けます。

#### ステップ4

[出荷プロファイルを保存]を -クリックします。

| ● 運送状を作成   | <b>貨物プロファイルで手早く出荷</b><br>定期頃物用のデンプレートを設定します。                                  |
|------------|-------------------------------------------------------------------------------|
| Ca em      | 出荷プロファイルを作成する                                                                 |
| E]₹-ス      | 表示中<br>                                                                       |
| アドレスブック    | □ ±∃7/07/1/4%                                                                 |
| 😂 出荷プロファイル | Amo-Intra EU-Complete     Amo-Intra EU-Incomplete     Amo-Intra EU-Incomplete |
| ද්රි ක     | Arno - USA - Complete                                                         |
| ① ヘルプ      | Arno test                                                                     |
|            | PLANTILLA VIC     return-prpfile                                              |
|            | Test Profile Intra EU                                                         |

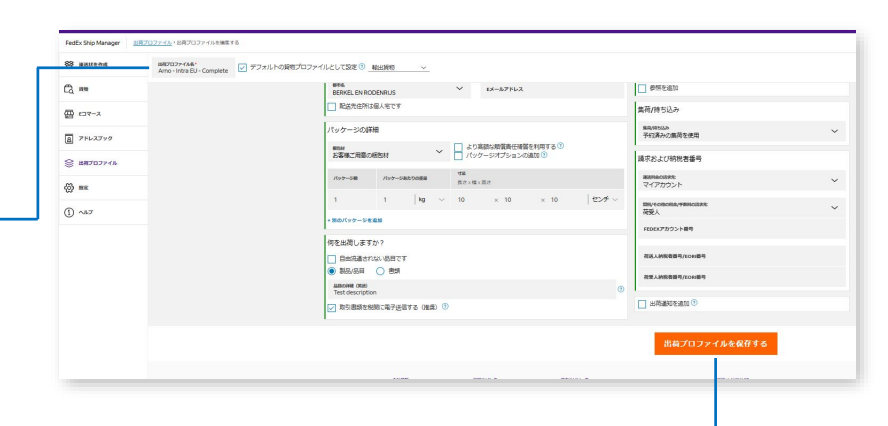

ユーザーガイド > **ワンクリック印刷を設定** 

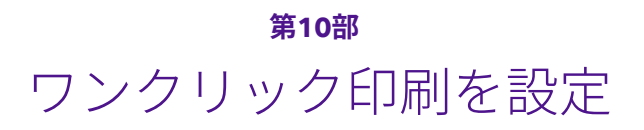

貨物を確定後に、時間を節約できるワンクリック印刷で書類を印刷できます。

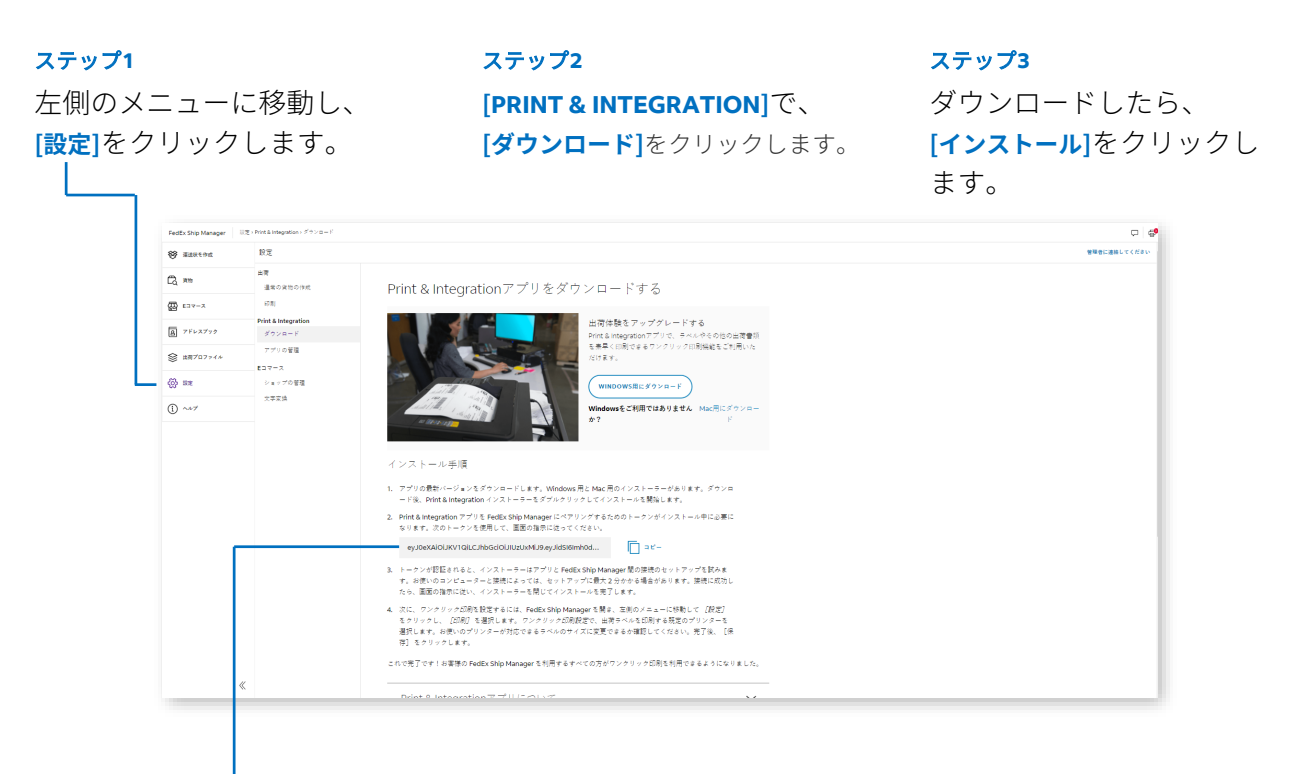

#### ステップ4

FedEx Ship Manager™ at fedex.comが提供するペアリ ングトークンを使用します。

#### ステップ5

画面の指示に従ってPrint & Integration の設定のインストールと、最終手順を 完了します。詳しい手順については、 [ヘルプ]でご確認ください。

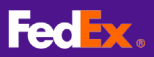

## **第11部** ヘルプが必要ですか?

さらなるサポートを希望される場合は、[ヘルプ]を参照してください。

| FedEx.Ship.Manager 시나<br>왕 교육대원                                            | レブ・Fests Dip Minager : ご利用にあたって<br>へしプ<br>Fetts Ship Manager<br>格庁<br>ご利用にあたって<br>Feters Groundネットワークサービ         | Feed     10月 · 288 · 17ポート · 77500ト · MAGECIA ② Q       ご利用にあたって            新して細胞のなどのなったがし、ため、「したは、少など細にくため、) 日本のとかりまたが、いては、こちもの (かいて) をごちくため、)                                                                                                    |
|----------------------------------------------------------------------------|----------------------------------------------------------------------------------------------------|----------------------------------------------------------------------------------------------------|
| FedEx Ship Manager         ~//.           응 ###                            | レブ : Petts Ship Manager : CHRILLIALS ) C<br>ヘルプ<br>Fedts Ship Manager<br>最行<br>で説明にあたって<br>Fedes Groundネットワークサービ | Fedix         10%         20%         10%         20%         20%         20%         MARCIA         ①         Q           ご利用にあたって         第         10%         20%         10%         10%         10%         10%         10%         10%         10%         10%         10%         10%         10%         10%         10%         10%         10%         10%         10%         10%         10%         10%         10%         10%         10%         10%         10%         10%         10%         10%         10%         10%         10%         10%         10%         10%         10%         10%         10%         10%         10%         10%         10%         10%         10%         10%         10%         10%         10%         10%         10%         10%         10%         10%         10%         10%         10%         10%         10%         10%         10%         10%         10%         10%         10%         10%         10%         10%         10%         10%         10%         10%         10%         10%         10%         10%         10%         10%         10%         10%         10%         10%         10%         10%                                                                                                    |
| FedEx Ship Manager へい<br>等 単語状化作成<br>一<br>の<br>第巻<br>こコマース<br>同<br>アドレスアック | レプ・Pedit Ship Manager ご利用にあたって<br>ヘルレプ<br>PedEs Ship Manager<br>旅行<br>ご利用にあたって<br>Pedes Groundネットワークサービ          | ご利用にあたって<br>新しななたredex Silly Managet<br>また「WHIGHER Silly Managetのののののプリード・パージョン及びWHIF と思わりまたでいては、ごもつの ひんげつ あつをくちまい                                                                                                    |
| <ul> <li>第第</li> <li>第第</li> <li>エコマース</li> <li>アドレスブック</li> </ul>         | ヘルレプ<br>FedEx Ship Manager<br>結行<br>ご利用にあたって<br>Fedex Groundネットワークサービ                                            | ご利用にあたって<br>新したなたたedex Silly Manageee<br>また「WHIGHWATTERSE Free Manageeeのアップリード・バージョンズで新聞くため、 MMWFメタの使用をなどついては、ごちつの「ハリブ」を下面くため、)                                                                                                    |
| C 第8<br>四 E⊐マース<br>回 アドレスブック                                               | FedEx Ship Manager<br>続行<br>ご利用にあたって<br>Fedex Groundネットワークサービ                                                    | ご利用にあたって<br>新したなったrefex Ship Managere<br>また「日本日間のは「AnaratheGere Son Managerer」                                                                                                    |
| 四 EDマース                                                                    | ご利用にあたって<br>Fedex Groundネットワークサービ<br>フ                                                                           | 新しくなったFedEx Ship Manager®<br>本点に開始時間がおけれたerをvolu Manager®のアップグリュード・バージョンをで利用ください、新潟時とネの使用文字については、ごさたの「ヘルプ」をで覧ください。                                                                                                    |
|                                                                            | 7                                                                                                    |                                                                                                    |
|                                                                            | activities                                                                                                    | -<br>FedEx Ship Managerユーザーガイド                                                                                                    |
| 😂 出荷プロファイル                                                                 | 2023年1月12日に追加/変更された<br>内容                                                                                        | 「 <u>ExcEx Ship Manager-ユーゼーガイド/10_[DDE] 」</u> をダウンロードして、FedEx Ship Manager Softwareの補給と料点、および使用方法をご解認ください。<br>出 <b>はフラファイル</b>                                                                                                    |
| () BE                                                                      | Changes added as of 9 of March<br>2023                                                                           | 同じ内容の貨物を進り返し当時する場合は、出荷プロファイルを作成することができます。当荷プロファイルに重勝されど簡勝力反映されるため、出荷の入力作業における手簡を範囲します。<br>出荷プロファイル例:                                                                                                    |
| () ~IIJ                                                                    | 2023年3月9日に追加/変更された<br>内容                                                                                         | <ul> <li>通常の輸出貨物用:例えば、倉庫やオフィスなどの集局売任所と、使用するサービスを保存して次回の出版で保存情報を再度利用することができます。</li> <li>(10年~20日の一次)</li> <li>(10年~20日の一次)</li> <li>(11年~20日の一次)</li> <li>(11年~20日の一次)</li> <li< td=""></li<></ul> |
|                                                                            | Changes added as of 2 of March<br>2023                                                                           | <ul> <li>・ 減り返し声明する(利用)・10点へと何な人の注意、そして良利の声量といぶで気体がときます。</li> <li>・ 特定要件用,例えば、<b>荷賀人の支払い</b>オブションを保存したり、運転を有効にしたりできます。</li> </ul>                                                                                                    |
|                                                                            | 2023年3月2日に追加/変更された<br>内容                                                                                         | <u>出版プロファイル</u> の設定方法の詳細については、出版プロファイルを参照してください。                                                                                                    |
|                                                                            | 2023年2月13日に追加/変更され<br>た内容                                                                                        | Print & Integrationアクリ<br>インストール手順については、 <u>「Print &amp; Integrationアプリのご利用にあたって」</u> を参照してください。                                                                                                    |
|                                                                            | 2023年1月12日に追加/変更された<br>内容                                                                                        | 「Print & Integration(印刷&紙合)」アプリはFedEx Ship Manageとプリンターを運搬機械するアプリで、ラベルやその他の毒類をプリンターに運動法能し印刷できます。<br>ラベルを手動でダウンロードしてからプリンターに送借する代わりに、Print & Integrationアプリをご利用できます。また、貨物賃報を一括確定し、プリンターに送信することもできます。                                                                                                    |
|                                                                            | 貨物の手配をする                                                                                                    | [Print & Integration]にアクセスし、[設定] メニューに移動、そして [印刷] でプリンターを設定します。文書に通した用紙サイズを指定してください。                                                                                                    |
|                                                                            | 荷送人および荷受人                                                                                                    | 作成した出荷プロファイルと印刷オプションを使用して、FedEx Ship Managerで出荷をより迅速に予約できるようになりました。                                                                                                    |
|                                                                            | 貨物の詳細と通問                                                                                                    |                                                                                                    |
|                                                                            | サービスオプション                                                                                                    |                                                                                                    |
|                                                                            | 米国貨物向けサービスオプション                                                                                                  |                                                                                                    |
|                                                                            | サービスと集荷                                                                                                    |                                                                                                    |